## Edison Local School District PROGRESSBOOK: PARENT ACCESS – Setting up Alerts

To view a video of this procedure, go to: http://www.progressbook.com/Videos/PA/Alerts

If your school or district has enabled alerts in ProgressBook, you can subscribe to these alerts if you want to be notified when you have not completed an assignment or when you have received a low grade (mark). You can choose the types of alerts you want to receive.

Note: Low assignment mark alerts are not available for standards-based classes.

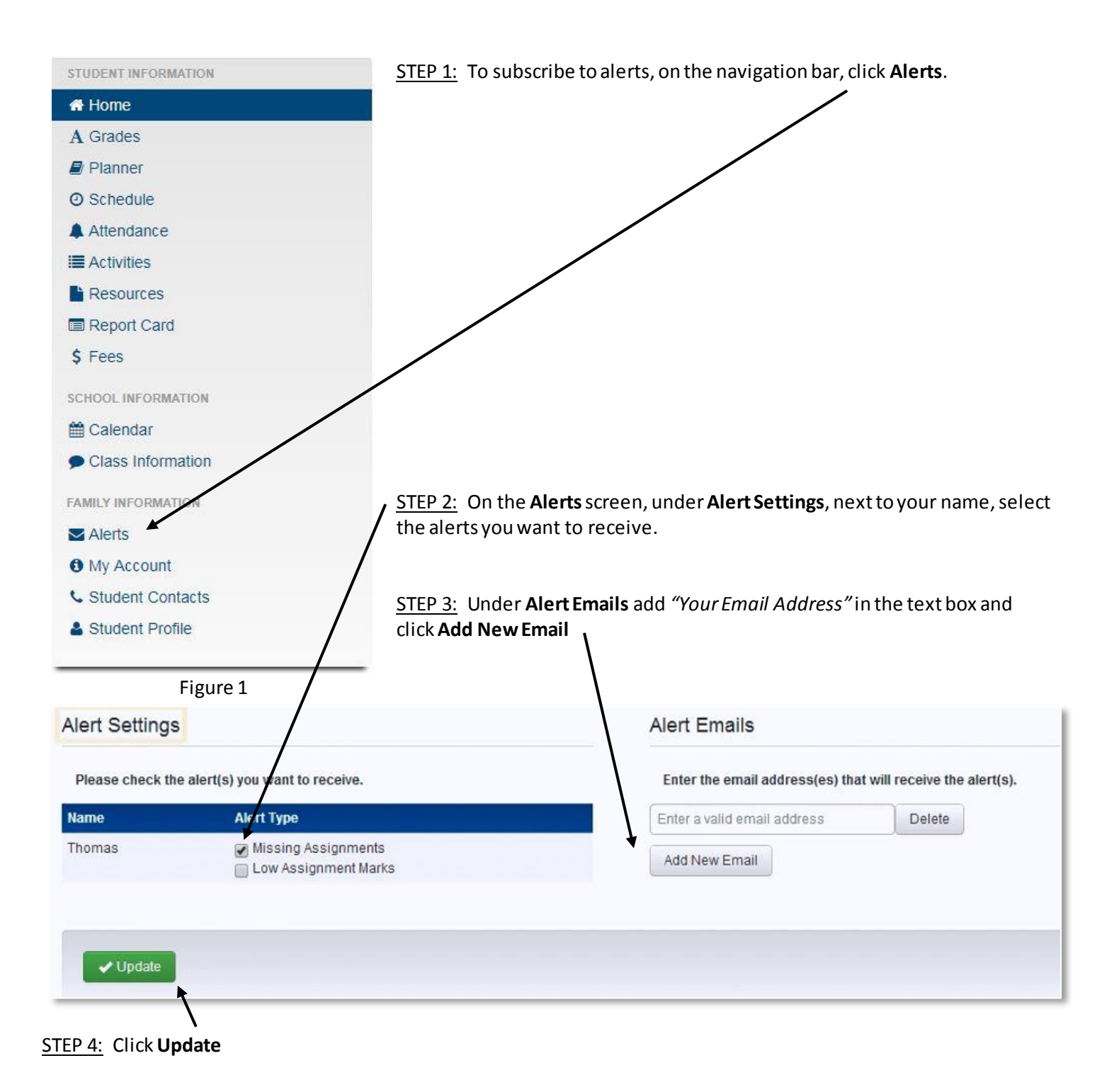

STEP 5: If you selected the Low Assignment Marks alert check box, select the threshold grades as follows:

## Alert Settings

| Please check the alert(s) you want to receive. |                                                       |                       | a. Click Set Low Mark Settings |
|------------------------------------------------|-------------------------------------------------------|-----------------------|--------------------------------|
| Name                                           | Alert Type                                            |                       |                                |
| Brett                                          | ☑ Missing Assignments<br>☑ Low Assignment Marks       | Set Low Mark Settings |                                |
| Missing .                                      | Assignments                                           |                       |                                |
| Low Ass                                        | ignment Marks                                         |                       |                                |
| Low Ma<br>Send al                              | rk Alert Settings<br>erts for grades equal to or less | than:                 |                                |
| Class                                          |                                                       | Grade                 |                                |
| ART 7                                          |                                                       | C 🔨                   | ×                              |
|                                                |                                                       |                       |                                |

<u>STEP 6:</u> Under **Low Mark Alert Settings**, for each class for which you want to set a low mark alert, in the **Grade** dropdown list, select a threshold grade. (For example, if you want to be notified if you receive a grade of "C" or lower, select "C.")

b. Click Update

Note: For classes that use standards-based grading, you cannot select a threshold grade.

This completes the tutorial on setting up alerts in Progressbook: Parent Access.